## *Feuille de travaux pratiques nº 3* Découverte de docker

Ce TP a pour objectif de vous faire découvrir le fonctionnement de base de docker.

## **1** Préparatifs

Avec votre machine ou avec celles des salles de TP

**Sur votre machine**, vous pouvez installer **Docker Desktop**, https://www.docker.com/products/ docker-desktop. Pour un bon fonctionnement, si vous travaillez sous Windows, il faut avoir installé WSL2.

**Sur un ordinateur de la salle de TP**, vous allez utiliser le service **Play With Docker** https://labs.play-with-docker.com/, pour lequel vous devez créer un compte Docker Hub. Pour un bon fonctionnement, si vous travaillez sous Windows, il faut avoir installé WSL2 Vous n'aurez pas accès à l'interface graphique **Docker Desktop**, mais vous pourrez exécuter les com-

mandes dans un terminal.

## 2 Premiers pas

- 1. Sur votre machine, lancer **Docker Desktop**.
  - Sur une machine de la salle de TP, créer une instance dans Play With Docker. L'instance a une durée de vie de 4 heures, tout ce que vous faites dans l'interface sera perdu ensuite, mais vous pouvez conserver les commandes utilisées.

Copier le lien pour se connecter en ssh à l'instance. Utiliser cette commande depuis un terminal.

- 2. Dans un terminal, récupérer l'image debian.
- 3. Lancer le conteneur debian de façon interactive.
- 4. Dans ce conteneur, installer cowsay.
- 5. Exécuter la commande suivante cowsay -f stegosaurus "I am a legend". Attention : cowsay est installé dans /usr/games/.
- 6. Dans l'interface de **Docker Desktop**, regarder le conteneur en cours d'exécution. Retrouver cette information à l'aide d'une commande dans le terminal.
- 7. Quitter le conteneur. Regarder l'état du conteneur dans l'interface **Docker Desktop**. Retrouver cette information à l'aide d'une commande dans le terminal.
- 8. Sur votre machine, relancer le conteneur depuis l'interface **Docker Desktop**. Ouvrir l'invite de commandes (CLI), puis exécuter à nouveau la commande de la question 5.
  - Sur un ordinateur de la salle de TP, relancer le conteneur par une commande, puis exécuter à nouveau la commande de la question 5.
- 9. Quitter, puis lancer un nouveau conteneur debian. Le programme cowsay est-il installé?
- 10. Supprimer les conteneurs créés dans les questions précédentes par une commande.

## **3** Dockerfile

- 11. Créer un Dockerfile qui reprend les commandes des questions 4 et 5. Si vous utilisez une machine de la salle de TP, créer ce fichier en local, puis le copier vers **Play With Docker** grâce à la commande scp.
- 12. Construire l'image docker correspondant à ce Dockerfile.
- 13. Compléter le Dockerfile afin que le message prononcé par le stégosaure soit passé en paramètre.
- 14. Construire l'image docker correspondant à ce Dockerfile.
- 15. Créer un autre Dockerfile qui
  - installe le paquet lolcat,
  - règle les variables d'environnement en UTF-8 : ENV LANG C.UTF-8 ENV LC\_ALL C.UTF-8
  - copie le fichier mercure.md,
  - exécute la commande lolcat pour le fichier mercure.md.
- 16. Construire l'image docker correspondant à ce Dockerfile.
- 17. Lancer le conteneur. Quelle option faut-il avoir pour que l'affichage soit en couleurs ?
- 18. Récupérer un des fichiers . cow sur Moodle.
- 19. Créer un autre Dockerfile qui
  - installe le paquet cowsay,
  - règle la variable d'environnement PATH pour y ajouter le dossier /usr/games,
  - copie le fichier . cow dans le dossier /usr/share/cows,
  - exécute la commande cowsay avec comme paramètre -f suivi du nom du fichier . cow.
- 20. Construire l'image docker correspondant à ce Dockerfile et lancer le conteneur.
- 21. Compléter ce Dockerfile afin qu'il
  - installe aussi les paquets fortune et lolcat,
  - exécute une séquence avec redirection avec les commandes fortune, cowsay et lolcat.
- 22. Construire l'image docker correspondant à ce Dockerfile et lancer le conteneur.